# tinyESP – WiFi Controller

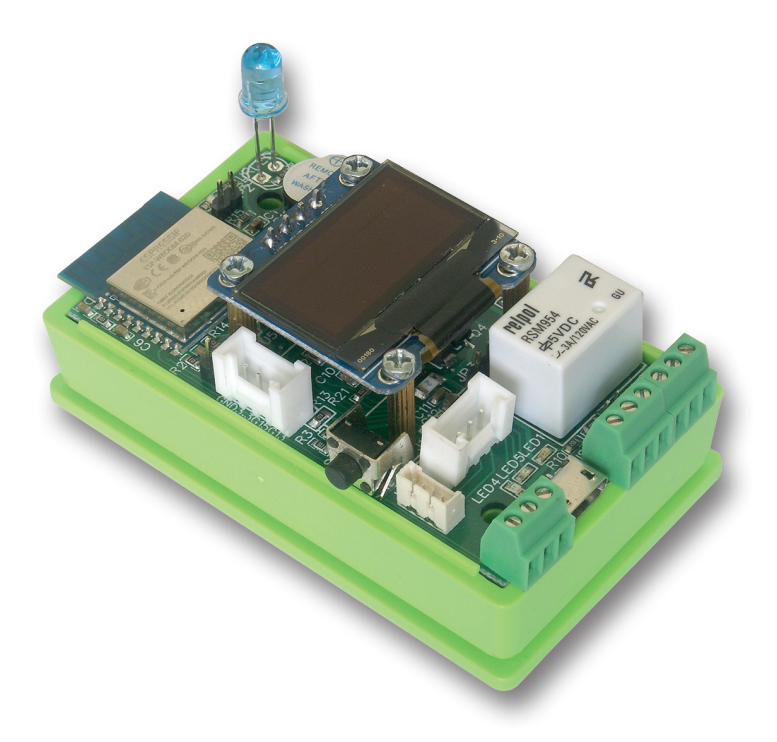

# Manual

**tinyESP** is simple WiFi controller based on popular ESP8266 (4MB) module and excellent open source software ESP\_Easy. Below is only short sheet with most settings important for tinyESP version.

More information about ESP\_Easy system and it's possibilities you can find here:

https://www.letscontrolit.com/wiki/index.php?title=ESPEasy

tinyESP use firmware: ESP\_Easy\_mega-actual release\_normal\_IR\_ESP8266\_4M.bin Can be upgraded by any other firmware for 4MB version of ESP8266.

# 10 easy steps to use your tinyESP:

1. Switch power on, search wifi network on you computer or smart phone.

When you find network "IR\_0", connect to it.

## Use password: configesp

**2. Open address 192.168.4.1** in your browser and choose your access point and put it's password.

| Ch:1 (47dBm) WPAWPA2/PSK           EP-1           Ch:1 (43dBm) WPAWPA2/PSK           mkt           Ch:1 (42dBm) WPAWPA2/PSK           black           Dh:1 (42dBm) WPAWPA2/PSK |
|----------------------------------------------------------------------------------------------------|
|                                                                                                    |
| mkt     Ch:1(42dBm)WPA/WPA/PSK     black     Ch:1(42dBm)WPA/PS/PSK                                                                                                    |
| black     Ch:1 (-62dBm) WPA2/PSK                                                                                                    |
| Sint (Sedenity in her Sit                                                                                                    |
| Ch:2 (-88dBm) WPA2/PSK                                                                                                    |
| zibi1<br>Ch:6 (-73dBm) WPA/WPA2/PSK                                                                                                    |
| Ch:7 (-65dBm) WPA/WPA2/PSK                                                                                                    |
| ats-tomek                                                                                                    |

**3. Click Connect**, you will be redirected to new address of tinyESP in your network.

If your computer not change WiFi network automatically, change to yours.

**4. Open tab Hardware** and set GPIO -> LED to GPIO16.

#### Welcome to ESP Easy Mega AP

ESP is connected and using IP Address: 192.168.1.106

Connect your laptop / tablet / phone back to your main Wifi network and

Proceed to main config

Powered by Let's Control It community

If you like to use *Sleep Mode*, you have to choose -*None*-For reset function set GPIO-0, For I2C interface choose following settings: SDA GPIO-2 SCL GPIO-14 and confirm by *Submit* 

| ESP Easy Mega: IR                               |                                                                                                    |                 |
|-------------------------------------------------|----------------------------------------------------------------------------------------------------|-----------------|
| △Main @Config                                   | Controllers <b>⊀Hardware</b>                                                                                           | cations 🔧 Tools |
| naiuwale settings                               |                                                                                                    |                 |
| Wifi Status LED                                 |                                                                                                    |                 |
| $GPIO \to LED:$                                 | GPIO-16 (D0)                                                                                                    | \$              |
| Inversed LED:                                   | Note: Use 'GPIO-2 (D4)' with 'Inversed' checked for onboard LED                                                        |                 |
| Reset Pin                                       |                                                                                                    |                 |
| GPIO ← Switch:                                  | GPI0-0 (D3) ▲<br>Note: Press about 10s for factory reset                                                               | •               |
| I2C Interface                                   |                                                                                                    |                 |
| GPIO ⇄ SDA:                                     | GPIO-2 (D4) ▲                                                                                                    | \$              |
| GPIO → SCL:                                     | (GPIO-14 (D5)                                                                                                    | \$              |
| SPI Interface                                   |                                                                                                    |                 |
|                                                 | Note: CLK=GPIO-14 (D5), MISO=GPIO-12 (D6), MOSI=GPIO-13 (D<br>Note: Chip Select (CS) config must be done in the plugin | 7)              |
| GPIO boot states                                |                                                                                                    |                 |
| Pin mode GPIO-0 (D3) ▲:                         | Default                                                                                                    | \$              |
| Pin mode GPIO-1 (D10) TX0:                      | Default                                                                                                    | *<br>*          |
| Pin mode GPIO-2 (D4) ∆:                         | Default                                                                                                    | \$              |
| Pin mode GPIO-3 (D9) RX0:                       | Default                                                                                                    | *               |
| Pin mode GPIO-4 (D2):                           | Default                                                                                                    | \$              |
| Pin mode GPIO-5 (D1):                           | Default                                                                                                    | \$              |
| Pin mode GPIO-9 (D11) ∆:                        | Default                                                                                                    | \$              |
| Pin mode GPIO-10 (D12) ▲:                       | Default                                                                                                    | \$              |
| Pin mode GPIO-12 (D6):                          | Default                                                                                                    | \$              |
| Pin mode GPIO-13 (D7):                          | Default                                                                                                    | \$              |
| Pin mode GPIO-14 (D5):                          | Default                                                                                                    | \$              |
| Pin mode GPIO-15 (D8) $\Rightarrow \triangle$ : | Default                                                                                                    | \$              |
|                                                 | Submit                                                                                                    |                 |

# 5. Add Buzzer

Open tab *Notification/Edit* and add buzzer on GPIO-15. Please check if you have jumper on *JP1*. If you like signal on boot, open *Tools/Advanced* menu and check first check box *Rules* and press *Submit*.

| ESP Eas       | sy Mega: I            | R            |                   |                |            |                 |       |
|---------------|-----------------------|--------------|-------------------|----------------|------------|-----------------|-------|
| oMain         | Config                | Controllers  | 📌 Hardware        | Devices        | ⇔Rules     | INNOTIFICATIONS | Tools |
| Notifica      | tion Settings         | ;            |                   |                |            |                 |       |
| Notification: |                       | Buzzer       |                   |                |            | ÷ 🕐             |       |
| 1st GPIO:     |                       | GPIO-15      | (D8) ⇒ ∆          |                |            | \$              |       |
| Enabled:      |                       | <b>~</b>     |                   |                |            |                 |       |
|               | ESP Eas               | y Mega: IR   |                   |                |            |                 |       |
|               | oMain                 | @Config ©C   | ontrollers 📌 Hard | dware 🔌 Device | es ≊Notifi | cations 🔨 Tools |       |
|               | Advanced              | l Settings 🚺 |                   |                |            |                 |       |
|               | Rules Setting         | gs           |                   |                |            |                 |       |
|               | Rules:<br>Old Engine: |              |                   |                |            |                 |       |
|               | Controller Se         | ottinge      |                   |                |            |                 |       |

Refresh browser and in new tab *Rules* paste below rule (an example) and *Submit*: On System#Boot do

rtttl,15:d=10,o=6,b=180,c,e,g endon

| ESP Eas   | y Mega: IR |               |           |         |        |                 |       |       |
|-----------|------------|---------------|-----------|---------|--------|-----------------|-------|-------|
| ۵Main     | 從Config    | Controllers   | ✓Hardware | Devices | ⇒Rules | INNOTIFICATIONS | Tools |       |
|           |            |               |           |         |        |                 |       | Rules |
| Rules Set | 1          |               |           | ¢ ?     |        |                 |       |       |
| On Syst   | em#Boot do | n-6 h-180 c e | a         |         |        |                 |       |       |

If like use buzzer as notification from other devices (like Lan Controller), you can use http command:

# http://<tinyESP IP address>/control?cmd=tone,15,1300,200

for playing single tone.

More information you find on this site:

https://www.letscontrolit.com/wiki/index.php/Buzzer\_(RTTTL)

### 6. Using Relay

For using relay you need to send http command from browser or other device (like Lan Controller)

http://<tinyESP IP address>/control?cmd=GPIO,<5>,1
to switch on
http://<tinyESP IP address>/control?cmd=GPIO,<5>,0
to switch off

# 7. Add Sensors

Open tab *Devices/Edit* and choose from list sensors you like to use. 1wire -DS18B20 - add on GPIO-4

| ESP Easy Mega: I   | 8                       |         |        |               |       |           |          |
|--------------------|-------------------------|---------|--------|---------------|-------|-----------|----------|
| oMain @Config      | Controllers Ardware     | Devices | ⇔Rules | Notifications | Tools |           |          |
| Task Settings      |                         |         |        |               |       |           |          |
| Device:            | Environment - DS18b20 🥐 | 0       |        |               |       |           |          |
| Name:              | DS                      |         |        |               |       |           |          |
| Enabled:           | <b>~</b>                |         |        |               |       |           |          |
| Sensor             |                         |         |        |               |       |           |          |
| GPIO ≓ 1-Wire:     | GPIO-4 (D2)             |         |        | \$            |       |           |          |
| Device Address:    |                         |         |        | •             |       |           |          |
| Device Resolution: | 9                       |         |        | ¢ Bit         |       |           |          |
| Data Acquisition   |                         |         |        |               |       |           |          |
| Send to Controller |                         |         |        |               |       |           |          |
| Interval:          | 60 [sec]                |         |        |               |       |           |          |
| Values             |                         |         |        |               |       |           |          |
| •                  | Name                    |         |        |               |       | Formula 🕐 | Decimals |
| 1 Temperature      |                         |         |        |               |       |           | 1        |
| Close Submit       | Delete                  |         |        |               |       |           |          |

# BME - on default I2C address

| ESP Easy Mega:      | IR                                          | _                       |           |        |
|---------------------|---------------------------------------------|-------------------------|-----------|--------|
| oMain Config        | Controllers Ardware                         | s →Rules ×Notifications | Tools     |        |
| Task Settings       |                                             |                         |           |        |
| Device:             | Environment - BMx280 🕐 🕕                    |                         |           |        |
| Name:               | BME                                         |                         |           |        |
| Enabled:            |                                             |                         |           |        |
| 2C Address:         | 0x76 (118) - (default)                      | •                       |           |        |
|                     | Note: SDO Low=0x76, High=0x77               |                         |           |        |
| Altitude:           | 160 [m]                                     |                         |           |        |
| Temperature offset: | 0 [x 0.1C]                                  |                         |           |        |
|                     | Note: Offset in units of 0.1 degree Celcius |                         |           |        |
| Data Acquisition    |                                             |                         |           |        |
| Send to Controller  |                                             |                         |           |        |
| nterval:            | 1 [sec]                                     |                         |           |        |
| /alues              |                                             |                         |           |        |
|                     | Name                                        |                         | Formula 🕐 | Decima |
| Temperature         |                                             |                         |           | 1      |
| Humidity            |                                             |                         |           | 0      |
| Pressure            |                                             |                         |           | 0      |
|                     |                                             |                         |           |        |
| Close Subm          | it Delete                                   |                         |           |        |

analog input - use below formula to have right voltage values: %value%/214

NOTICE- if you use battery and have battery jumper JP3, not use analog input on P1 connector.

| ESP Easy Mega:        | IR                                                                                                    |             |        |                |       |           |          |
|-----------------------|----------------------------------------------------------------------------------------------------|-------------|--------|----------------|-------|-----------|----------|
| oMain @Config         | Controllers Ardw                                                                                                    | re ADevices | ⇔Rules | *Notifications | Tools |           |          |
| Task Settings         |                                                                                                    |             |        |                |       |           |          |
| Device:               | Analog input - internal                                                                                                    | 0           |        |                |       |           |          |
| Name:                 | INA                                                                                                    |             |        |                |       |           |          |
| Enabled:              | Image: A start and a start a start |             |        |                |       |           |          |
| Oversampling:         |                                                                                                    |             |        |                |       |           |          |
| Two Point Calibration |                                                                                                    |             |        |                |       |           |          |
| Calibration Enabled:  |                                                                                                    |             |        |                |       |           |          |
| Point 1:              | 0.000                                                                                                    |             |        |                |       |           |          |
| Point 2:              | 0 4 0.000                                                                                                    |             |        |                |       |           |          |
| Current:              | 7 = 7.000                                                                                                    |             |        |                |       |           |          |
| Data Acquisition      |                                                                                                    |             |        |                |       |           |          |
| Send to Controller    |                                                                                                    |             |        |                |       |           |          |
| Interval:             | 60 [sec]                                                                                                    |             |        |                |       |           |          |
| Values                |                                                                                                    |             |        |                |       |           |          |
| •                     | Name                                                                                                    |             |        |                |       | Formula 🕐 | Decimais |
| 1 inpa1               |                                                                                                    |             |        | %value%/2      | 14    |           | 2        |
| Close Submit          | Delete                                                                                                    |             |        |                |       |           |          |

Display - OLED SSD1306: choose default I2C address Rotated, Display Size128x64.

In 8 lines and using 16 characters you can display plain text, sensor values - in square brackets first enter the name of the sensor and the value name separated by the "#" sign. You can also display system values between the characters "%" e.g. "% systime%".

If you change Display Button to GPIO-0 and set Display Timeout - will display for chosen time after pressing switch button.

#### ESP Easy Mega: IR oMain Config Controllers Hardware ADevices ⇔Rules ≪Notifications Tools Task S Display - OLED SSD1306 🕐 🚺 Device: OLED Name: Enabled ~ 0x3C (60) - (default) I2C Address: **Botation** Rotated ٥ Display Size: 128x64 ٠ Font Width Optimized Line 1: IP%ip% Line 2: H:[BME#Humidity] T:[BME#Temperature]C Line 3: I LOVE tinyESP ;-) Line 4: Line 5 Line 6: Line 7: Line 8: Display button: GPIO-0 (D3) 4 Display Timeout: 5 Interval 60 [sec] Close Submit Delete

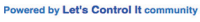

You can use Extension port and Serial Port for using with other sensors according to ESP\_Easy settings.

# 8. Add IR LED

To transmit infrared commands to home appliances. Choose *Devices/Edit - IR Transmit* and setup on GPIO-13. Commands with code can initialized in *Rules*, from Server or by http: http://<tinyESP IP address/control?cmd=IRSEND,<Encoding>,<Value>,<Bitlenght>

### Example:

Samsung TV on: http://192.168.2.165/control?cmd=IRSEND,SAMSUNG,e0e09966,32

### Samsung TV off: http://192.168.2.165/control?cmd=IRSEND,SAMSUNG,e0e019e6,32

(Right code for your device you have to find on specialized websites)

| ESP Easy                | Mega: II       | R                          |                  |                                        |           |                   |       |
|-------------------------|----------------|----------------------------|------------------|----------------------------------------|-----------|-------------------|-------|
| oMain                   | Config         | Controllers                | *Hardware        | Devices                                | ⇔Rules    | Solution Solution | Tools |
| Task S                  | ettings        |                            |                  |                                        |           |                   |       |
| Device:                 |                | Communication              | on - IR Transmit | •••                                    |           |                   |       |
| Name:                   |                | IRDA                       |                  |                                        |           |                   |       |
| Enabled:                |                | <b>~</b>                   |                  |                                        |           |                   |       |
| Actuator                |                |                            |                  |                                        |           |                   |       |
| GPIO $\rightarrow$ LED: |                | GPIO-13 (D                 | 7)               |                                        |           | \$                |       |
| Command:                |                | IRSENT,[PRC<br>BITS and RE | PEATS are option | [BITS optional],<br>nal and default to | REPEATS o | ptional]          |       |
|                         |                |                            |                  |                                        |           |                   |       |
|                         |                | Close                      | Submit Del       | ete                                    |           |                   |       |
| Powered by Let's        | s Control It c | ommunity                   |                  |                                        |           |                   |       |

# 9. Battery usage

tinyESP has special chip for use uninterrupted power with Li-Po batteries.

It change power between USB and battery, charge battery and boost voltage from battery to 5V.

It allow use tinyESP as mobile device for environmental off-road measurement and with Sleep Mode for battery powered only monitoring. To switch on *Sleep Mode* you have to switch off WiFi LED (GPIO16), next in *Config* menu choose sleep time and awake time. Data will be send to server during awake.

| Sleep Mode                   |                                                      |
|------------------------------|------------------------------------------------------|
| Sleep awake time:            | 15 [sec] ?                                           |
|                              | Note: 0 = Sleep Disabled, else time awake from sleep |
| Sleep time:                  | 3600 [sec (max: 4294)]                               |
| Sleep on connection failure: |                                                      |
|                              | Submit                                               |

**10. Controllers tab** - allow to send data to server or control from server. Example show how to add **mgtt.ats.pl** server.

All the names of parameter should be identical like in Lan Controller. For example for BME280: **T** (temperature), **H** (humidity) **P** (pressure). In sensor tab should be selected *Send to Controller* check box.

| ESP Easy Mega: IR              | Ľ           |             |         |        |                |       |
|--------------------------------|-------------|-------------|---------|--------|----------------|-------|
| oMain ∰Config                  | Controllers | *Hardware   | Devices | ⇔Rules | ≊Notifications | Tools |
| Controller Settings            |             |             |         |        |                |       |
| Protocol:                      | OpenHAB M   | IQTT        |         |        | \$             |       |
| Locate Controller:             | Use Hostna  | me          |         |        | \$             |       |
| Controller Hostname:           | mqtt.ats.pl |             |         |        |                |       |
| Controller Port:               | 1883        | ]           |         |        |                |       |
| Minimum Send Interval:         | 100         | [ms]        |         |        |                |       |
| Max Queue Depth:               | 10          | ]           |         |        |                |       |
| Max Retries:                   | 10          | ]           |         |        |                |       |
| Full Queue Action:             | Ignore New  |             |         |        | \$             |       |
| Check Reply:                   | Ignore Ackr | owledgement |         |        | \$             |       |
| Client Timeout:                | 1000        | [ms]        |         |        |                |       |
| Controller User:               | notek       |             |         |        |                |       |
| Controller Password:           | •••••       |             |         |        |                |       |
| Controller Subscribe:          | /af1/       | status      |         |        |                |       |
| Controller Publish:            | /af1/       | %valname%   |         |        |                |       |
| Controller lwl topic:          |             |             |         |        |                |       |
| LWT Connect Message:           |             |             |         |        |                |       |
| LWT Disconnect Message:        |             |             |         |        |                |       |
| Enabled:                       |             |             |         |        |                |       |
| Powered by Let's Control It co | Close       | Submit      |         |        |                |       |

### **ENJOY tinyESP!**

Contents of the instructions is regularly checked and if necessary corrected. If the observations errors or inaccuracies, please contact us. It can not be ruled out that, despite best efforts, however, some discrepancies arose. To get the latest version, please contact us or distributors.

© Konsorcjum ATS Sp.J. Copying, duplication, reproduction whole or in part without the consent of the owner is prohibited.

contact details: Konsorcjum ATS Sp.J. ul. Mazowieckiego 7G, 26–600 Radom, POLAND tel./fax: +48 48 383 00 30, e-mail: sales@ledats.pl www.tinycontrol.eu, www.ledats.pl, www.wirelesslan.pl, www.ats.pl

> o www.tinycontrol.eu